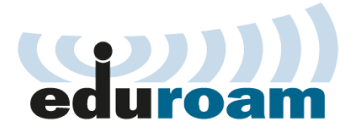

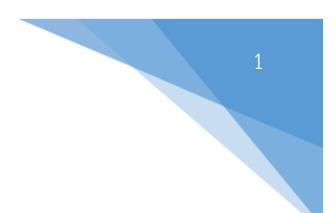

## คู่มือการกำหนดค่า Windows 7 สำหรับใช้งานเครือข่าย eduroam

1. ในหน้าจอการเลือกเชื่อมต่อ Wi-Fi ของเครื่องให้คลิก Open Network and Sharing Center ดังภาพด้านล่าง

| Currently connected to:<br><b>nsru.local</b><br>Internet access | + <del>3</del> |
|-----------------------------------------------------------------|----------------|
| Wireless Network Connection                                     | ^              |
| eduroam                                                         | at l           |
| E-doc                                                           | att            |
| NSRU DEVELOPER o'ป                                              | atl.           |
| NSRU                                                            | 311            |
| Suwimol_2                                                       | .11            |
| Other Network                                                   | 30             |
| Open Network and Sharing Center                                 |                |

2. คลิกเลือก Set up a new connection or network

| Control Panel >                                                                | All Control Panel Items > Network and Sharing Center                                                                                                    |
|--------------------------------------------------------------------------------|----------------------------------------------------------------------------------------------------|
| Control Panel Home                                                             | View your basic network information and set up connections                                                                                                    |
| Manage wireless networks<br>Change adapter settings<br>Change advanced sharing | See full map       B15-NETWORK7     Internet       (This computer)                                                                                                    |
| settings                                                                       | View your active networks Connect to a network You are currently not connected to any networks.                                                                               |
|                                                                                | Change your networking settings —<br>Set up a new connection or network<br>Set up a wireless, broadband, dial-up, boc, or VPN connection; or set up a router or access point. |
|                                                                                | Connect to a network<br>Connect or reconnect to a wireless, wired, dial-up, or VPN network connection.                                                                        |
|                                                                                | Choose homegroup and sharing options<br>Access files and printers located on other network computers, or change sharing settings.                                             |
|                                                                                | Diagnose and repair network problems, or get troubleshooting information.                                                                                                    |
|                                                                                |                                                                                                    |

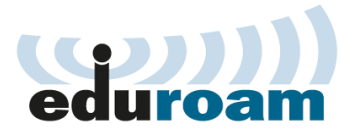

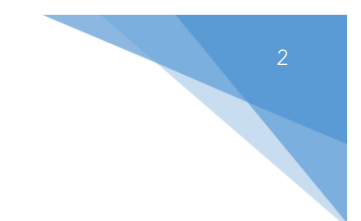

3. คลิกเลือก Manually connect to a wireless network และคลิก Next

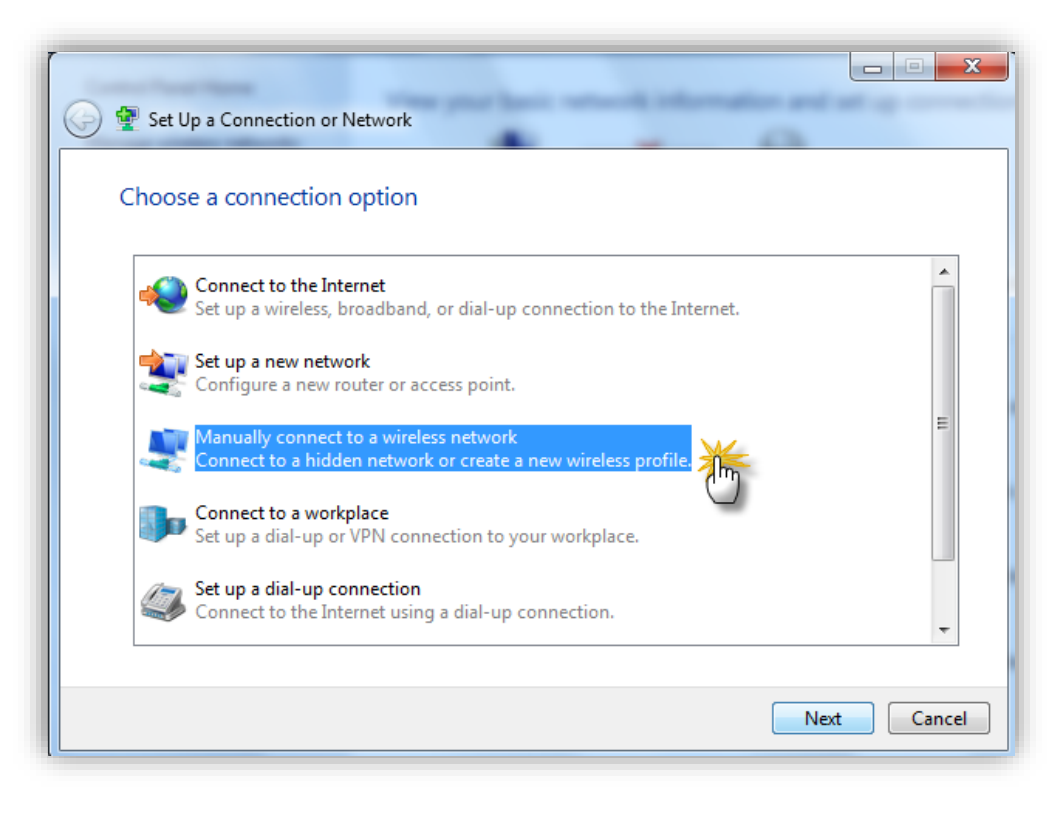

4. จะพบหน้าจอการตั้งค่า Wi-Fi ให้ตั้งค่า ดังนี้

Network name : **eduroam** Security type : **WPA2-Enterprise** Encryption type : **AES** เมื่อตั้งค่าเสร็จ คลิก Next

| Enter information   | for the wireless network you want to add                |          |
|---------------------|---------------------------------------------------------|----------|
| Network name:       | eduroam                                                 |          |
| Security type:      | WPA2-Enterprise                                         |          |
| Encryption type:    | <b>AES</b> ▼                                            |          |
| Security Key:       | Hide cha                                                | aracters |
| V Start this connec | tion automatically                                      |          |
| Connect even if     | the network is not broadcasting                         |          |
| Warning: If you     | select this option, your computer's privacy might be at | risk.    |

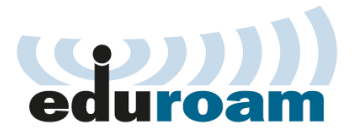

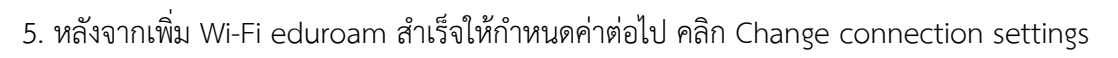

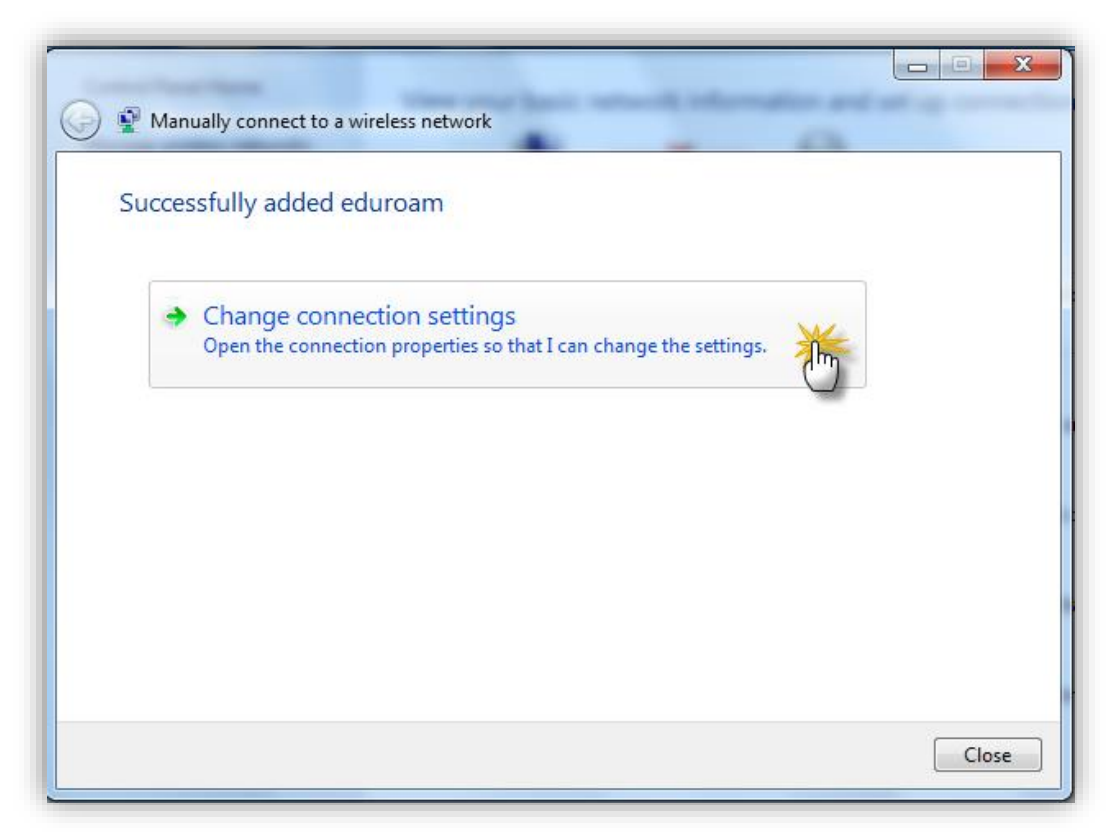

6. จะพบหน้าต่างสำหรับกำหนดค่าในแท็บ Security ให้คลิก Settings

| eduroam Wireless Netw                                                                | ork Properties                                                          |
|--------------------------------------------------------------------------------------|-------------------------------------------------------------------------|
| Connection Security                                                                  |                                                                         |
| Security type:<br>Encryption type:                                                   | WPA2-Enterprise                                                         |
| Choose a network au<br>Microsoft: Protected<br>Remember my cre<br>time I'm logged on | thentication method:<br>EAP (PEAP)<br>dentials for this connection each |
| Advanced settings                                                                    |                                                                         |
|                                                                                      | OK Cancel                                                               |

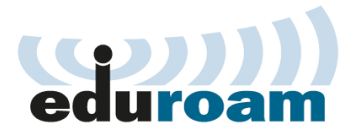

7. ในหน้าต่าง Proteced EAP Properties ให้กำหนดค่าดังรูปและคลิก Configure และกำหนดค่าดังรูปเช่นกัน

| eduroam Wireless Network Properties                                                                                                    | r set up a router or access point.                                                                                                    |
|----------------------------------------------------------------------------------------------------|----------------------------------------------------------------------------------------------------|
| Connection Security                                                                                                    | Protected EAP Properties                                                                                                    |
| Security type: WPA2-Enterprise   Encryption type: AES                                                                                               | When connecting:     EAP MSCHAPv2 Properties       Validate server certificate     When connecting:       Connect to these servers:     Automatically use my Windows logon name and password (and domain if any).                                                                                                    |
| Choose a network authentication method:<br>Microsoft: Protected EAP (PEAP)   Remember my credentials for this connection each<br>time I'm logged on | Trusted Root Certification Authorities:  AddTrust External CA Root Baltimore CyberTrust Root Certum CA Certum Trusted Network CA Class 3 Public Primary Certification Authority DigiCert Assured ID Root CA DigiCert Global Root CA DigiCert Global Root CA                                                                                                    |
| Advanced settings                                                                                                    | Do not prompt user to authorize new servers or trusted certification authorities.  Select Authentication Method:                                                                                                    |
| OK Cancel                                                                                                    | Secured password (EAP-MSCHAP v2)  Configure Configure Co |

8. คลิก OK ในหน้าต่าง EAP-MSCHAPv2 Properties และ Proteced EAP Properties

| eduroam Wireless Network Properties                                                                                                    | r set up a router or access point.                                                                                                    |                                         |
|----------------------------------------------------------------------------------------------------|----------------------------------------------------------------------------------------------------|-----------------------------------------|
| Connection Security                                                                                                    | Protected EAP Properties                                                                                                    | ~                                       |
| Security type: WPA2-Enterprise   Encryption type: AES                                                                                                    | When connecting:<br>Validate server certificate<br>Connect to these servers:<br>Automatically use<br>password (and do                                                                                                    | my Windows logon name and main if any). |
| Choose a network authentication method:<br>Microsoft: Protected EAP (PEAP)  Settings<br>Remember my credentials for this connection each<br>time I'm logged on<br>Advanced settings | Trusted Root Certification Authonities:  Addirust External CA Root Billimore CyberTrust Root Certum Trusted Network CA Certum Trusted Network CA Class 3 Public Primary Certification Authority DigiCert Assured ID Root CA DigiCert Global Root CA Till Do not prompt user to authorize new servers or trusted certification authorites. | Cancel                                  |
| OK Cancel                                                                                                    | Select Authentication Method:<br>Secured password (EAP-MSCHAP v2)  Configure Enforce Network Access Protection Disconnect if server does not present cryptobinding TLV Enable Identity Privacy OK Cancel                                                                                                    |                                         |

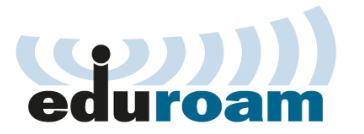

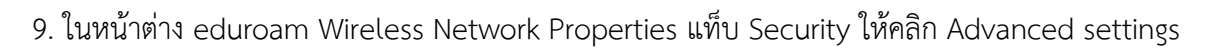

| eduroam Wireless Netwo             | ork Properties                    |  |  |  |
|------------------------------------|-----------------------------------|--|--|--|
| Connection Security                |                                   |  |  |  |
|                                    |                                   |  |  |  |
| Security type:                     | WPA2-Enterprise                   |  |  |  |
| Encryption type:                   | AES 🗸                             |  |  |  |
|                                    |                                   |  |  |  |
|                                    |                                   |  |  |  |
| Choose a network aut               | hentication method:               |  |  |  |
| Microsoft: Protected               | EAP (PEAP)    Settings            |  |  |  |
| Remember my creative I'm loaged on | dentials for this connection each |  |  |  |
| ume i mioggeu on                   |                                   |  |  |  |
|                                    |                                   |  |  |  |
|                                    |                                   |  |  |  |
|                                    |                                   |  |  |  |
| Advanced settings                  | **                                |  |  |  |
|                                    | <u></u>                           |  |  |  |
|                                    | _                                 |  |  |  |
|                                    |                                   |  |  |  |
|                                    | OK Cancel                         |  |  |  |

10. ในหน้าต่าง Advanced settings แท็บ 802.1X settings ให้ตั้งค่าดังรูป และคลิก OK

| Advanced settings                                                              |  |  |  |  |
|--------------------------------------------------------------------------------|--|--|--|--|
| 802.1X settings 802.11 settings                                                |  |  |  |  |
| Specify authentication mode:                                                   |  |  |  |  |
| User or computer authentication  Save credentials                              |  |  |  |  |
| Delete credentials for all users                                               |  |  |  |  |
| Enable single sign on for this network                                         |  |  |  |  |
|                                                                                |  |  |  |  |
| Perform immediately before user logon                                          |  |  |  |  |
| Perform immediately after user logon                                           |  |  |  |  |
| Maximum delay (seconds):                                                       |  |  |  |  |
| Allow additional dialogs to be displayed during single sign on                 |  |  |  |  |
| This network uses separate virtual LANs for machine<br>and user authentication |  |  |  |  |
|                                                                                |  |  |  |  |
|                                                                                |  |  |  |  |
|                                                                                |  |  |  |  |
|                                                                                |  |  |  |  |
|                                                                                |  |  |  |  |
|                                                                                |  |  |  |  |
|                                                                                |  |  |  |  |
| OK Cancel                                                                      |  |  |  |  |

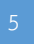

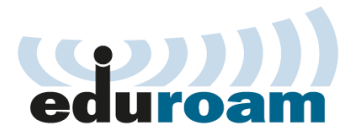

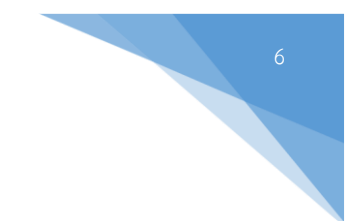

11. ในหน้าต่าง eduroam Wireless Network Properties ให้คลิก OK และ คลิก Close

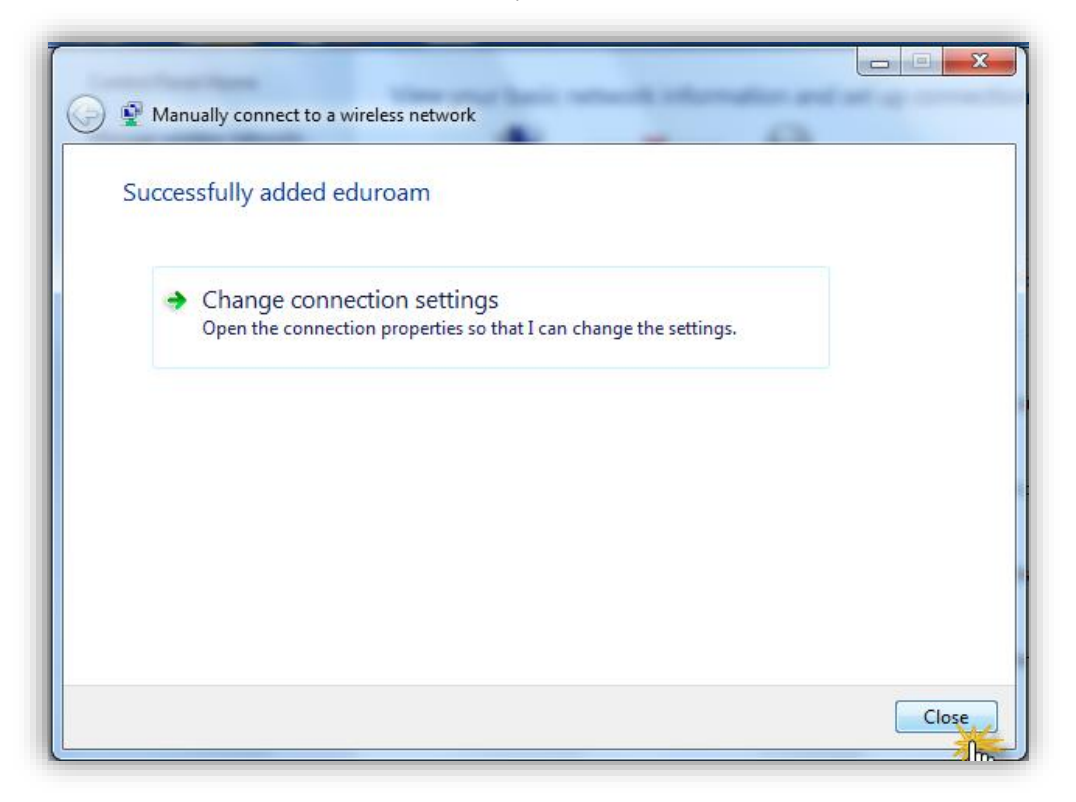

12. เชื่อมต่อกับ SSID: eduroam จะมีหน้าต่างให้กรอก Username ( เป็น Username ที่มหาวิทยาลัยต้นสังกัดของ ท่านออกให้ เช่น user@nsru.ac.th) และ Password จากนั้นคลิก OK

| Vindows Security                                        | Not connect    | ed 😽                            |  |
|---------------------------------------------------------|----------------|---------------------------------|--|
| Network Authentication<br>Please enter user credentials |                | ections are available           |  |
|                                                         | Wireless Net   | work Connection                 |  |
| @nsru.ac.th                                             | eduroam        | Connecting                      |  |
|                                                         | NSRU DEVEL     | OPER o'u                        |  |
|                                                         | E-doc          | line                            |  |
|                                                         | OK Cancel NSRU | <b>Set</b>                      |  |
|                                                         | Suwimol_2      | lite                            |  |
|                                                         | TOT_WIFI       | 300                             |  |
|                                                         | Other Netwo    | rk 🚮                            |  |
|                                                         | Open           | Open Network and Sharing Center |  |

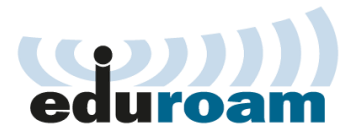

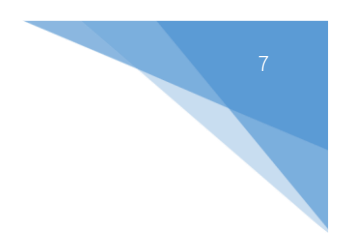

## การแก้ไขกรณีตั้งชื่อ SSID ซ้ำหรือไม่ถูกต้อง ให้ดำเนินการดังนี้

1. ในหน้าต่าง Network and Sharing Center ให้คลิกเลือก Manage wireless networks

| 🔾 – 😫 🕨 Control Panel 🛛          | All Control Panel Items   Network and Sharing Center     |                       |
|----------------------------------|----------------------------------------------------------|-----------------------|
| Control Panel Home               | View your basic network information and se               | t up connections      |
| Manage wireless networks         | 🔍 — <b>x</b> — 🥥                                         | See full ma           |
| Change adapter settings          | B15-NETWORK7 Internet                                    |                       |
| Change advanced sharing settings | (This computer)                                          |                       |
|                                  | View your active networks<br>You are currently not conne | cted to any networks. |

2. ให้เลือก SSID ที่ต้องการแล้วคลิกเลือก Remove

| <u>-</u>                  | aff]) → Control Panel → Network a                                                                    | ind Internet 🔸 Manage Wireless Networks                                                                  |                     | • 4 |
|---------------------------|----------------------------------------------------------------------------------------------------|----------------------------------------------------------------------------------------------------|---------------------|-----|
| Mana<br>Windov<br>Add Rer | ge wireless networks that u<br>ws tries to connect to these network<br>move Adapter properties Profi | ise (Wireless Network Connection)<br>s in the order listed below.<br>le types Network and Sharing Center |                     |     |
| Networks y                | ou can view, modify, and reorder (1<br>Juroam                                                        | )<br>Security: WPA2-Enterprise                                                                           | Type: Any supported |     |
|                           | Properties                                                                                           |                                                                                                    |                     |     |